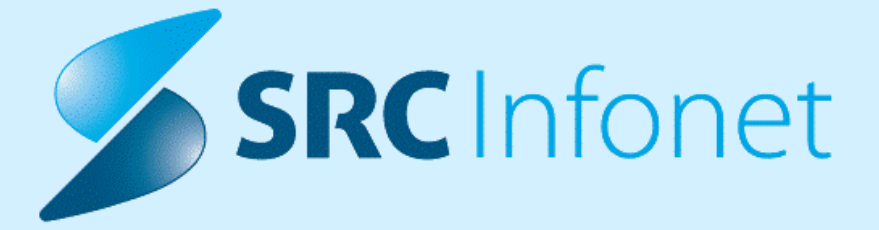

# NAVODILA ZA UPORABNIKE

05.05.2023

(c) 2023 Infonet d.o.o.

| 1.       | VEZIJA 16.01.01.143                                                                                | . 3        |
|----------|----------------------------------------------------------------------------------------------------|------------|
| 1.1      | Regulativa                                                                                         | . 3        |
| 1.2      | Dopolnitve v programu                                                                              | . 4        |
| 1.2.1    | Upravjanje - nov zavihek (3) (2) (2)                                                               | 4          |
| 1.2.2    | Katalog podlag - dodan izvajalec: Akt_110925                                                       | 10         |
| 1.2.3    | Predpis zdravila-dopolnitev okna "Iskanje: Zdravilo" (Nap_32804) (2)                               | 11         |
| 1.2.4    | Opozorilo ob kreiranju obravnave (Akt_110470)                                                      | 12         |
| 1.2.4.1  | Navodila Opozorilo ob kreiranju obravnave (Akt_110470)                                             | . 13       |
| 1.2.5    | Prenos naročenih preiskav na dodatno lab naročilo (Akt_111525) (2)                                 | 14         |
| 1.2.5.1  | Nastavitve_Akt_111525 (2)                                                                          | . 14       |
| 1.2.6    | Status nujno v pregledu Delovne liste naročil v enoto (Nap_32727)                                  | 14         |
| 1.2.7    | Možnost naročanja dodatnega lab naročila glede na status prvotnega naročila (Akt_111524)           | 15         |
| 1.2.7.1  | Nastavitve Akt_111524                                                                              | . 16       |
| 1.2.8    | Dopolnitev ČV: v seznam pacientov dodati še informacije o triaži iz napotnice:<br>Akt_110621       | 16         |
| 1.2.8.1  | Nastavitev: Dopolnitev ČV: v seznam pacientov dodati še informacije o triaži iz napotnice:         |            |
| 1.2.9    | Akt_110621<br>Urejanje zapisov z VZS 9999                                                          | . 17<br>17 |
| 1.2.10   | Zdr. okno - prikaz diagnoz (Akt_110267)                                                            | 19         |
| 1.2.11   | eNaročanje - Sprememba statusa naročila (V3)                                                       | 19         |
| 1.2.12   | Katalog vrtcev in šol Akt_110662 (2)                                                               | 20         |
| 1.2.13   | Informacija o tem, da se program še zaganja                                                        | 21         |
| 1.2.13.1 | Informacija o tem, da se program še zaganja - nastavitve                                           | . 22       |
| 1.2.14   | Urejanje filtrov za prikaz podatkov na zdravniškem oknu : Nap_32496                                | 22         |
| 1.2.15   | Kreiranje manjkajoče ČV iz napotitev                                                               | 23         |
| 1.2.15.1 | Nastavitev: Kreiranje manjkajoče ČV iz napotitev                                                   | . 23       |
| 1.2.16   | Predefinirani teksti v čakalni vrsti: Akt_111031                                                   | 24         |
| 1.2.17   | Prikaz zanestljivosti na interakcijah v eReceptu (Nap_32779)                                       | 24         |
| 1.2.18   | Prikaz dodatnega naročila v oknu Delovna lista naročil v enoto (Akt_111546) (2)                    | 25         |
| 1.2.19   | Naročene aktivnosti pacienta v LAB -omogočeno shranjevanje vrstnega reda stolpcev (Akt_110846) (2) | 26         |

Verzija maj, 2023

# 1.1 Regulativa

Okr.4/23 točka 5: Hematologija VZD 207213; čisto spremenjen Seznam storitev 15.131, velja od 1.4.2023

- -- iz Seznama storitev 15.131 se ukinejo obstoječe storitve HEM001-HEM007
- -- nadomestijo jih čisto nove storitve HEM0001-HEM0037

Okr.4/23 točka 6: VZD 213222 klinična genetika – nekaj novih storitev, ukinitev nekaj obstoječih, velja od 1.4.2023

-- gre za Seznam storitev 15.72, ukinitev KG0045, KG0047, nove storitve KG0066-KG0071

Okr.4/23 točka 7: VZD 229239 pnevmologija, uvedba nove storitve Q0322 ter nov opis Q0319 in Q0320, velja od 1.4.2023

Okr.4/23 točka 8: VZD 241279 Mobilni paliativni tim - nov model plačevanja, velja od 1.4.2023 -- za ta VZD 241279 se ukine dosedanje storitve iz Seznama 15.114 in še storitev 11622,11623 za posvet

- -- nove storitve MPT001-MPT045, dodajo se v Seznam 15.114, to je dovoljeno za ta VZD 241279
- -- nov Seznam 15.114a za novi storitvi MPT011, MPT012 to se NE poroča po osebah
- -- dovoljen je še obračun storitve E0743-Menjava PEG, storitev za Seznam A Q0235-Q0237, Q0262-Q0264
- -- in Seznam B Q0265-Q0272 ter storitev aplikacije zdravil APLxx iz Seznama 15.117

Okr.4/23 točka 9 in Okr.5/23 točka 2: Splošne amb. – novi storitvi Q0326,Q0327, velja od 1.4.2023 -- lab.preiskava + odvzem - Q0236-Določitev vrednosti vitamina B12, Q0327-Določitev vrednosti folne kisline , Seznam 15.28

-- VZDji 302001,302002,302064,302067 , nato dopolnjeno v točki 2 Okr.5/23 še za VZDje 327009, 327011, 327013, 327065

Okrožnica 4/23 - točka 10: Nov program za obravnavo nekemičnih oblik zasvojenosti (E0842, E0843 in E0844), velja od 1.4.2023

-- samo za : Mladinsko klimatsko zdravilišče Rakitna in Psihiatrična bolnišnica Idrija

Okr.4/23 točka 11 : nova storitev Q0325 - samo za VZD 104305 in 204205 (URI SOČA), velja od 1.4.2023

-- Q0235-Pripomočki za nadomestno komunikacijo

Okr.4/23 točka 12 : VZD 106313, UKC Lj, UKC Mb, Bolnišnica Postojna, velja od 1.4.2023 -- postopek oploditve z biomedicinsko pomočjo, sprememba storitev E0698,E0699 in

-- novi storitvi E0840-Postopki zamrzovanja zarodkov, E0841-Postopki odmrzovanja zarodkov

Okrožnica 4/23 točka 13 - Pnevmologija – sprememba opisov nekaterih storitev in sprememba PUL009-Triaža nenujnih napotnic, velja od 1.5.2023

Okr. 4/23 točka 14 - Logopedske storitve – sprememba opisa storitvam LOG304, LOG305, KLOG304 in KLOG305, velja od 1.5.2023

Okr. 6/23 - točka 5 - Mobilni paliativni tim – dopolnitev seznama storitev, ki se NE beležijo po osebi, velja od 1.4.2023

Okr. 7/23 točka 1 - Antikoagulantna ambulanta – od 1.2.2023 ukinejo se za ta VZD storitve iz Seznama 15.37 z dnem 1.5.2023 evidenčne storitve E0273/E0274 od 1.5.2023 nov seznam storitev 15.146 od 1.2.2023

Okr.7/23 točka 2 - Mobilni paliativni tim – uvedba evidenčnih storitev E0273/E0274, velja od 1.4.2023

in še sprememba maksimalno dovoljenega števila storitev na obravnavo pri storitvi MPT014-Predpisovanje zdravila ali medicinskega pripomočka

# 1.2 Dopolnitve v programu

# 1.2.1 Upravjanje - nov zavihek (3) (2) (2)

Iz menija zgoraj levo smo odstranili meni Možnosti.

Tukaj je bilo veliko podvojenih akcij, ki že obstajajo bliže, te smo odstranili, nekatere opcije, ki pa jih ni bilo drugje, pa smo prestavili v nov zavihek - Upravljanje.

| Q, |                             |        |                                       |                                                                                                    |          |                                |                     |               |                     |                  |                       |                                 | Splošna                           |
|----|-----------------------------|--------|---------------------------------------|----------------------------------------------------------------------------------------------------|----------|--------------------------------|---------------------|---------------|---------------------|------------------|-----------------------|---------------------------------|-----------------------------------|
|    | Prijava uporabnika          | e, kaj |                                       | in Contraction of the second second s |          |                                | ē                   | Ē             | :*                  | Ī                | Ŀo                    | 0                               | 0                                 |
| Ð  | Prijava na delovno okolje   | ročila | i Seznam<br>opravil<br>Bližn          | eBOL -<br>podpisna mapa<br>jice                                                                                                    | DMS<br>• | S <u>e</u> znami<br>in analize | Tiskanje<br>seznama | Katalogi<br>• | Seznam<br>pacientov | Delovna<br>lista | Čakalna<br>lista<br>S | Čakalna<br>vrsta<br>jeznami pao | Čakalna<br>knjiga<br>ientov, doku |
|    | Možnosti •                  |        | <u>D</u> atoteka<br>Ambulanta         | ⊧<br>a ⊦                                                                                                    |          |                                |                     |               |                     |                  |                       |                                 |                                   |
| تل | Odjava okolja in uporabnika | D      | <u>O</u> brazci<br>S <u>e</u> znami i | n analize                                                                                                    |          |                                |                     |               |                     | Čakalne o        | lobe                  |                                 |                                   |
| ĉ  | Zakleni aplikacijo          |        | <u>K</u> atalogi<br>O <u>r</u> odja   | Þ                                                                                                    |          |                                |                     |               | Branje ka           | artice zdrav.    | zavarovanj            | a:                              | P.                                |
|    | Zapri program               |        | Pomo <u>č</u><br>Po <u>t</u> rebuje   | m podporo                                                                                                    |          |                                |                     |               | P                   | rijava PK        | Beri                  | kartico paci                    | enta                              |
|    |                             |        |                                       |                                                                                                    |          | Išči pacienta                  |                     |               |                     |                  |                       |                                 |                                   |
|    | 22                          | Seznar | m pacientov                           |                                                                                                    | E Se     | znami naročil                  | in izvidov          |               |                     |                  |                       | 7                               |                                   |
|    | Ξ                           | Delovn | ia lista                              |                                                                                                    | Č        | akalnica                       |                     |               |                     |                  |                       |                                 |                                   |
|    | EG                          | Čakaln | a lista                               |                                                                                                    | 🕞 Re     | egistracija na                 | vrstomatu           |               |                     |                  |                       |                                 |                                   |
|    | 0                           | Čakaln | a knjiga                              |                                                                                                    | íΞ Se    | znam opravil                   |                     |               |                     |                  |                       |                                 |                                   |
|    |                             | Čakaln | a vrsta                               |                                                                                                    |          |                                |                     |               |                     |                  |                       |                                 |                                   |
|    | E                           | Novo p | orispeli izvidi                       |                                                                                                    |          |                                |                     |               |                     |                  |                       |                                 |                                   |
|    |                             |        |                                       |                                                                                                    |          |                                |                     |               |                     |                  |                       |                                 |                                   |

V programu smo dodali nov zavihek: Upravljanje:

| Splošno                                                    | Upravljar         | ije Ob            | razci 👾 Po      | ovejte, kaj | želite nare | diti             |  |
|------------------------------------------------------------|-------------------|-------------------|-----------------|-------------|-------------|------------------|--|
| E 0                                                        |                   | ß                 |                 | X           | ?           | ZORA             |  |
| Katalogi Generiranje<br>• urnika                           | Katalog<br>podlag | Kadri<br>in ure • | Nastavitve<br>• | Orodja<br>• | Pomoč<br>•  | Register<br>ZORA |  |
| <b>6</b> • • 07.03.202                                     | 3 -               |                   | I 🕂 🙀           |             |             |                  |  |
| Drevo oken                                                 | щ                 | Pacient           | i danes - 0     | 7.03.20     | 23          |                  |  |
| A Pacienti danes<br>Seznam pacientov<br>Katalogi in orodja | ,                 | IS                | 0Z21            |             |             |                  |  |

V ta zavihek smo premaknili vse menije, ki so se nahajali znotraj Možnosti in niso bili podvojeni:

Katalogi

| 8            | Splošno                                | Upravljanj             | e Ot       | orazci 👾 Po                           | ovejte, kaj    | želite nareo | diti                     |
|--------------|----------------------------------------|------------------------|------------|---------------------------------------|----------------|--------------|--------------------------|
| Katalogi     | Generiranje<br>urnika                  | Katalog                | Kadri      | <b>A</b><br>Nastavitve                | X<br>Orodja    | Pomoč        | ZORA<br>Register<br>ZORA |
| Kata         | alogi - splošni                        |                        | ▶ rav      | /ljanje                               |                |              |                          |
| Kata<br>Kata | alogi - administ<br>alogi - medicin    | tracija<br>ski         | r o        | ] 🛛 🔹 🖬<br>ti danes - 0               | • ₹<br>7.03.20 | 23           |                          |
| Kata<br>Kata | alogi - obračun<br>alogi - zdravstv    | ski<br>ena nega        | ,<br>IS    | 60Z21                                 |                |              |                          |
| Kata<br>Kata | alogi - narocanj<br>alogi - zdravila i | je<br>in materiali<br> | ► Ve<br>Or | erzija 99.99.99.9<br>racle alias: zdr | 99 <b>(</b> 99 | 9.99.99.99   | )                        |
| Kata         | alogi - dokume<br>alogi - posebni      | nti                    | Re         | eleaser: THREAD                       | )              |              |                          |
| Pov<br>Pres  | ezovalni katalo<br>ilikovalni katalo   | gi<br>ogi              | +<br>+     |                                       |                |              |                          |
| Mal<br>Cen   | i šifranti<br>ik                       |                        | •          |                                       |                |              |                          |

# Generiranje urnika ter Katalog podlag

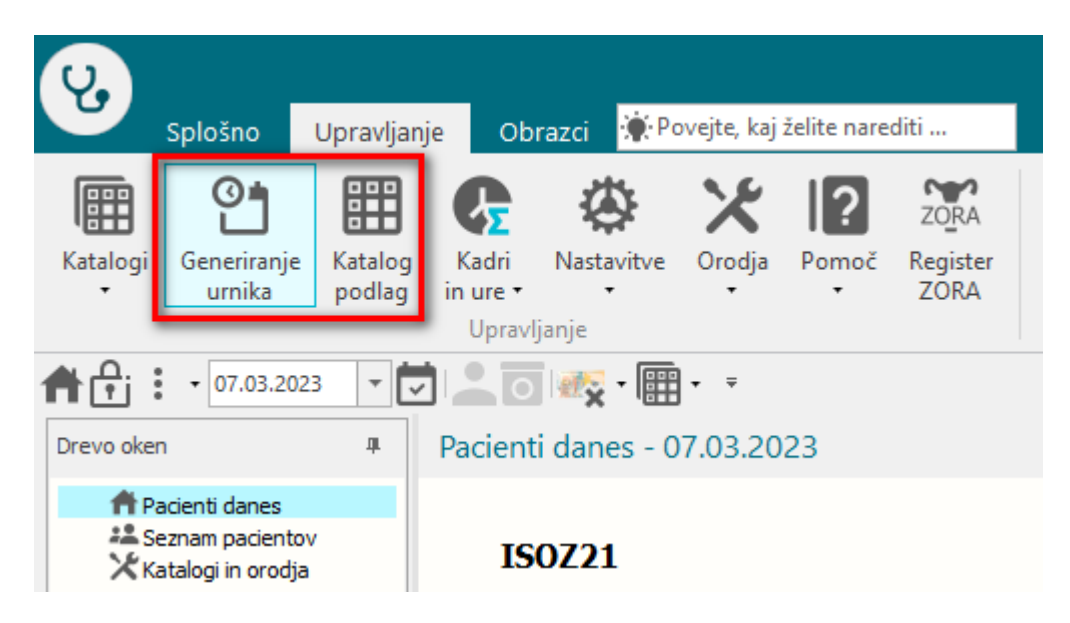

## Kadri in ure

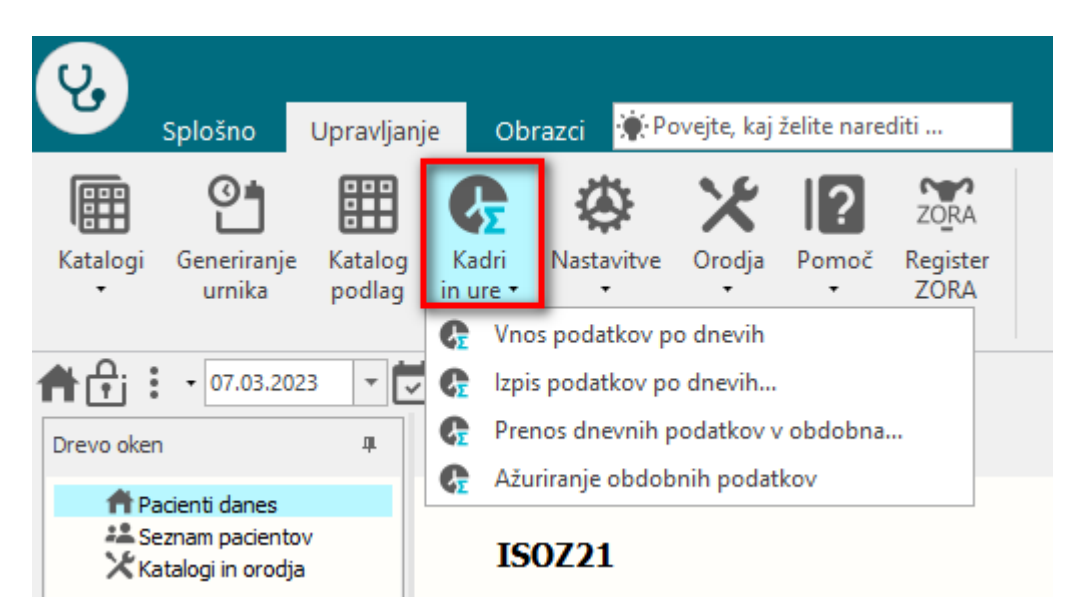

Nastavitve

| Splošno Upravlja                                | nje Obr                        | azci 👾 Pov                                             | /ejte, kaj  | želite nare | diti             |  |  |
|-------------------------------------------------|--------------------------------|--------------------------------------------------------|-------------|-------------|------------------|--|--|
| 🖩 🕈 🎛                                           | G                              |                                                        | ×           | ?           | ZORA             |  |  |
| Katalogi Generiranje Katalog<br>• urnika podlag | j Kadri<br>in ure <del>+</del> | Nastavitve<br>+                                        | Orodja<br>• | Pomoč<br>•  | Register<br>ZORA |  |  |
|                                                 | Upravl                         | <u>T</u> iskalnil                                      | ci          |             |                  |  |  |
| • • • • • • • • • • • • • • • • • • • •         | -                              | 📑 Uredi de                                             | elovne en   | iote        |                  |  |  |
| Drevo oken 🏨                                    | Pacient                        | Spreme                                                 | mba upo     | rabniškega  | a gesla          |  |  |
|                                                 |                                | Rentger                                                | ı           |             |                  |  |  |
| Pacienti danes                                  |                                | Ostalo                                                 |             |             |                  |  |  |
| Katalogi in orodja                              | IS                             | IS<br>Starejša verzija oken za naročanje v laboratorij |             |             |                  |  |  |
|                                                 | Ver                            | Nastavit                                               | ve TV       |             |                  |  |  |
|                                                 | Ora                            | are and or car                                         |             |             |                  |  |  |
|                                                 | Rele                           | aser: THREAD                                           |             |             |                  |  |  |

# Orodja

| Splošno Upravlja                                | nje Obrazci 👾 Po                   | ovejte, kaj želite narediti          |
|-------------------------------------------------|------------------------------------|--------------------------------------|
|                                                 | <b>G</b>                           |                                      |
| Katalogi Generiranje Katalog<br>• urnika podlag | g Kadri Nastavitve<br>in ure • • • | Orodja Pomoč Register<br>– ZORA      |
|                                                 | Upravljanje                        | <u>O</u> rodjarna                    |
| ♠ 🕂 : - 07.03.2023 -                            | 코 🔔 💽 👧 - 🌐                        | Drevo oken                           |
| Drevo oken 4                                    | Pacienti danes - 0                 | Pokaži drevo oken Alt+F11            |
| A Dagiaati dagaa                                |                                    | eKnjiga MKB10                        |
| Seznam pacientov                                | 700704                             |                                      |
| 🔀 Katalogi in orodja                            | 150221                             | Prenos aktivnosti med obravnavami    |
|                                                 | Verzija 99.99.99.9                 | Prenos podatkov s prenosnega čitalca |
|                                                 |                                    | 🍰 Urejanje amb/hosp številke         |
|                                                 | Releaser: THREAD                   | 🚦 Nahajališče dokumentacije          |
|                                                 |                                    | Knjiga pošte                         |
|                                                 |                                    | GDPR pacientov vpogled               |
|                                                 |                                    | Kontrole - medicina dela             |
|                                                 | 1                                  | Ponudba meseca (kartonček)           |
|                                                 | 😫 Seznam pacient                   | Prealed skeniranih napotnic          |

# Pomoč

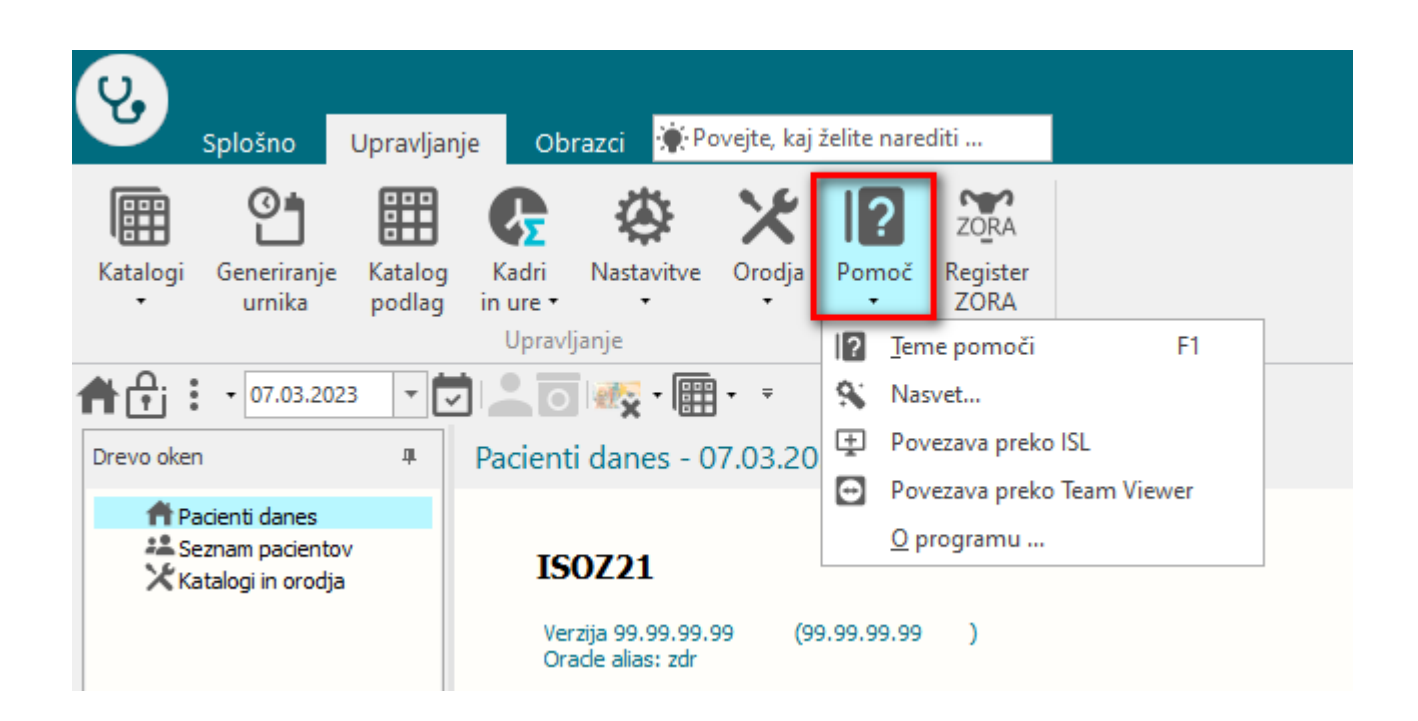

Vse menije lahko sedaj pripnemo v Orodno vrstico za hitri dostop.

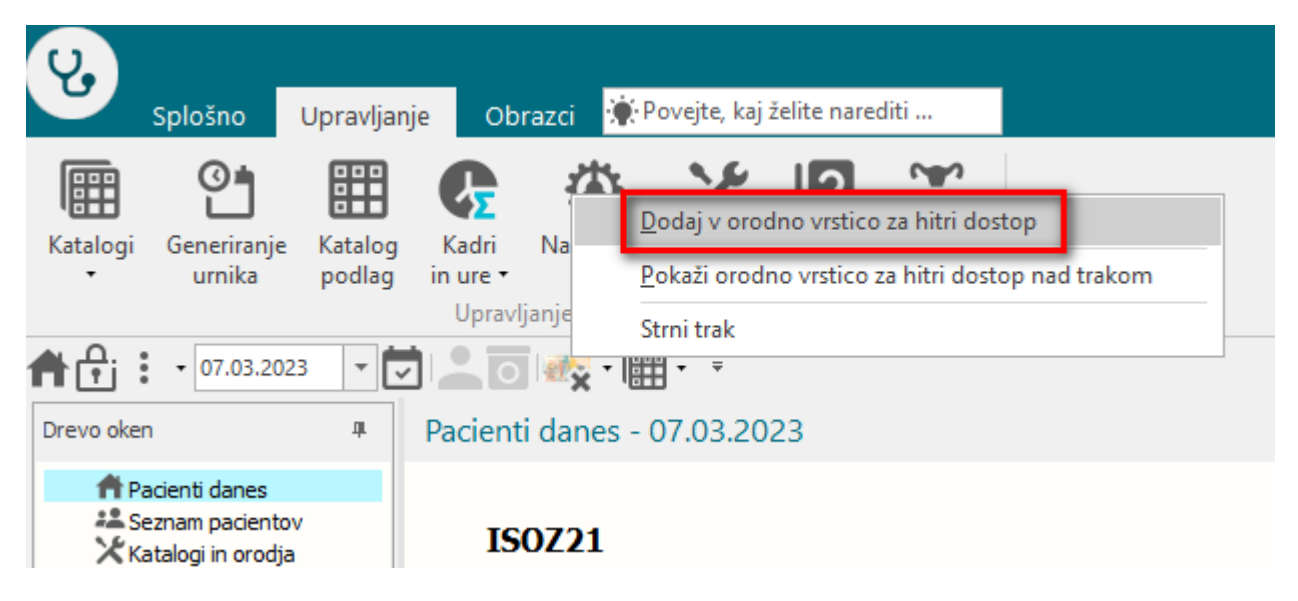

S tem je olajšan dostop do vse orodij

| Splošno Uprav                                                                                                    | /ljanje Obrazci <mark>TESTNA</mark>                                                                                                    | KARTICA NAJDRAŽJA 🔅 Povejte, kaj želite narediti                                                                                                    |
|----------------------------------------------------------------------------------------------------|----------------------------------------------------------------------------------------------------|----------------------------------------------------------------------------------------------------|
| Na drug Zapri Zaslon Okno                                                                                                    | nika <u>U</u> redi Arhiv Kritični podatki                                                                                                    | Image: Nap.     Ostalo     Nova     Pac.izvidi     MP     Zdravila     P       pacient     obravnava     Akcije                                                                                                    |
| Image: Constraint of the second second se | Image: Second system       Image: Second system         Image: Second system       Image: Second system         Image: Second | ▼       ▼         Tiskalniki       IčEV.         Uredi delovne enote       Sprememba uporabniškega gesla         Rentgen       Ostalo         Ostalo       Vnik         Starejša verzija oken za naročanje v laboratorij         Nastavitve TV         Storejša (37)                                                                                                    |
| Splošno Upravlja<br>Splošno Upravlja<br>E Contraction<br>Na drug Zapri<br>zaslon okno<br>Okno<br>Okno<br>Okno                                                                                                    | nje Obrazci TESTNA KARTI<br>a <u>U</u> redi Arhiv<br>kritični podatki pacien                                                                                                    | ICA NAJDRAŽJA Povejte, kaj želite narediti<br>Ostalo Nova Pac.izvidi MP Zdravila na KZZ PAP Datumi<br>Akcije                                                                                                    |
| Image: Provide the second second s | Image: Second system         Image: Second system                                                                                                    | Qrodjarna       /A         Drevo oken       Pokaži drevo oken         Pokaži drevo oken       Alt+F11         eKnjiga MKB10       /         Združevanje matičnih indeksov       /         Prenos aktivnosti med obravnavami       /         Prenos podatkov s prenosnega čitalca       Urejanje amb/hosp številke         Nahajališče dokumentacije       Knjiga pošte         GDPR pacientov vpogled |

-

# 1.2.2 Katalog podlag - dodan izvajalec: Akt\_110925

| ip podlage:                                                                                                    | 1 🔽 Urnik za                                                                                                   | dan v tednu Spo                               | d:                        | -                              |                                     | Inf                  | ormacija o naročilu |              |        |
|----------------------------------------------------------------------------------------------------|----------------------------------------------------------------------------------------------------|-----------------------------------------------|---------------------------|--------------------------------|-------------------------------------|----------------------|---------------------|--------------|--------|
| ian v tednu:                                                                                                    | 2 V PONEDE                                                                                                    | ELJEK Tip                                     | plačnika:                 | -                              |                                     | En                   | ote naročanja:      |              |        |
| zvajalec                                                                                                    | 46546 ABRAMI                                                                                                   | IČ A. PAVELČEK B. Sto                         | pnja nujnosti:            |                                |                                     | Do                   | dajanje:            | 1 VI OME     | EJITEV |
| Ira začetka termina                                                                                                    | a: 08:00                                                                                                    |                                               |                           |                                | REDNO                               | Poj                  | oravljanje:         | 1 NI OME     | EJITEV |
| Ira konca termina:                                                                                                    | 12:00                                                                                                    |                                               |                           |                                |                                     | Bri                  | anje:               | 1 NI OME     | EJITEV |
| lax. št.pacientov:                                                                                                    | 4                                                                                                    | Max                                           | kontrolnih stori          | itev:                          | goceno Nosino                       |                      |                     | 4            |        |
| ovp.št. pacientov                                                                                                    | : 4                                                                                                    | Max                                           | orvih storitev:           | _                              |                                     | Izt                  | ira barve:          | Modra(Privze | eta 🗸  |
| jema za termin:                                                                                                    | 1 💌 malica                                                                                                    | Sta                                           | rost na plan.dat          | izvedbe:                       |                                     | Izt                  | ira podlage:        |              |        |
| ra začetka:                                                                                                    | 15:                                                                                                    |                                               |                           |                                | . Name                              |                      |                     | 94           |        |
| ra konca:                                                                                                    | 10:30                                                                                                    | Dia                                           | gnoza:                    |                                |                                     | ~                    |                     |              |        |
| ∕eNaročanje                                                                                                    |                                                                                                    |                                               |                           |                                |                                     |                      |                     |              |        |
| ☐ eNaročanje<br>] Pravila za interr<br>] Naročanje preko<br>] Čezmejno eNaro<br>] Naročanje iz za                                                      | na naročila<br>o doZdravnika<br>očanje<br>varovalnic                                                           |                                               |                           |                                |                                     | *                    |                     |              |        |
| eNaročanje<br>Pravila za interr<br>Naročanje prek<br>Čezmejno eNaro<br>Naročanje iz za<br>odaj aktivnost                                               | na naročila<br>o doZdravnika<br>očanje<br>varovalnic<br>Popravi Briš                                           | i <u>A</u> ktivnost vidna na :                | spletu za vse             | Dodaj vse iz s                 | kupine aktivnosti                   | ~                    |                     |              |        |
| ☐eNaročanje<br>☐Pravila za interr<br>]Naročanje prek<br>]Čezmejno eNar<br>]Naročanje iz za<br>odaj aktivnost                                           | na naročila<br>o doZdravnika<br>očanje<br>varovalnic<br>Pgpravi Briš<br>Kupini                                 | i <u>A</u> ktivnost vidna na s                | spletu za vse             | Dodaj vse iz s                 | kupine aktivnosti                   |                      |                     |              |        |
| 2 eNaročanje<br>Pravila za interr<br>Naročanje prek<br>Čezmejno eNari<br>Naročanje iz za<br>odaj aktivnost<br>ktivnosti v s<br>ktivnost (koda z o      | na naročila<br>o doZdravnika<br>očanje<br>varovalnic<br>Popravi <u>B</u> riš<br><mark>kupini</mark><br>opisom) | i <u>A</u> ktivnost vidna na s<br>Max.št.akt. | spletu za vse<br>Povp.št. | <u>D</u> odaj vse iz s<br>akt. | kupine aktivnosti<br>Tip aktivnosti | Akt. vidna na spletu | _                   |              |        |
| eNaročanje<br>Pravila za interr<br>Naročanje preku<br>Čezmejno eNari<br>Naročanje iz za<br>odaj aktivnost<br>ktivnost (koda z r<br>uktivnost (koda z r | na naročila<br>o doZdravnika<br>očanje<br>varovalnic<br>Pgpravi Briš<br>kupini<br>opisom)                      | i <u>A</u> ktivnost vidna na s<br>Max.št.akt. | spletu za vse<br>Povp.št. | Dodaj vse iz :                 | Tip aktivnosti                      | Akt. vidna na spletu |                     |              |        |
| ]eNaročanje<br>]Pravila za interr<br>]Naročanje preku<br>]Čezmejno eNari<br>]Naročanje iz za<br>daj aktivnost<br>(tivnost (koda z d                    | na naročila<br>o doZdravnika<br>očanje<br>varovalnic<br>Pgpravi Briš<br>kupini<br>spisom)                      | i <u>A</u> ktivnost vidna na s<br>Max.št.akt. | spletu za vse<br>Povp.št. | <u>D</u> odaj vse iz :<br>akt. | tip aktivnosti                      | Akt. vidna na spletu |                     |              |        |
| ]eNaročanje<br>]Pravila za interr<br>]Naročanje preku<br>]Čezmejno eNarr<br>]Naročanje iz za<br>daj aktivnost<br>ktivnost (koda z d                    | na naročila<br>o doZdravnika<br>očanje<br>varovalnic<br>Popravi Briš<br>kupini<br>opisom)                      | i <u>A</u> ktivnost vidna na s<br>Max.št.akt. | spletu za vse<br>Povp.št. | <u>D</u> odaj vse iz :<br>akt. | tip aktivnosti                      | Akt. vidna na spletu |                     |              |        |
| ]eNaročanje<br>]Pravila za interr<br>]Naročanje preku<br>]Čezmejno eNari<br>]Naročanje iz za<br>Maj aktivnost<br>(tivnost i v s<br>ktivnost (koda z n  | na naročila<br>o doZdravnika<br>očanje<br>varovalnic<br>Popravi Briš<br>Kupini<br>opisom)                      | i <u>A</u> ktivnost vidna na s<br>Max.št.akt. | pletu za vse<br>Povp.št.  | <u>D</u> odaj vse iz :<br>akt. | tip aktivnosti                      | Akt. vidna na spletu |                     |              |        |

Dopolnili smo katalog podlag. Dodali smo izvajalca:

Če je na podlagi več dni, lahko za vsak dan izberete drugega izvajalca, ki je razviden tudi v seznamu:

| ifra: IZVAJALEC    |             |                         |          |        |                    |                     |
|--------------------|-------------|-------------------------|----------|--------|--------------------|---------------------|
| pis: Test za izvaj | alca na pod | lagi                    |          |        |                    |                     |
| Dodaj              | Popravi     | Briši Kopira            | ij       | Prilep | Gene               | eriranje urnika     |
| Dan v tednu        | Izvajale    | c                       | Jra od   | Ura do | Max. št. pacientov | Povp. št. pacientov |
| PONEDELJEK         | 46546       | ABRAMIČ A. PAVELČEK B.  | 08:00    | 12:00  | 4                  | 4                   |
| TOREK              | 00270       | BRAVAR-ČERMELJ DANIJELA | 09:00    | 13:00  | 4                  | -                   |
| SREDA              |             |                         | 08:00    | 12:00  | 4                  | 4                   |
|                    |             |                         | 10000000 | 10.00  |                    | 1                   |
| ČETRTEK            | 04257       | CEGLAR ZLATA            | 10:00    | 16:00  | 8                  | 5                   |

Pri generiranju urnika je v tem primeru potrebno biti pozoren na izbiro 'Izvajalec iz podlage':

| Izberi obdobie      | Tabasi asata is fali aden usita                                                                   | Generiranje urnika                |                 |     |                                          |
|---------------------|---------------------------------------------------------------------------------------------------|-----------------------------------|-----------------|-----|------------------------------------------|
| Od: 20.03.2023      |                                                                                                   | Podlaga:                          | IZVAJALEC       |     | Za izvajalca: 46546, 00270, 04257, 05036 |
| Do: 24.03.2023      |                                                                                                   | Generiraj za:                     | Izbrano obdobje | ~   |                                          |
| Urnik definiran do: | Izvajalec: 00143 III NOC ANA MARIJA<br>✓ Izvajalec iz podlage<br>Naroča več pacientov na isto uro | Vsak drugi teden<br>Izbira barve: | Modra(Privzet   | a 🗸 | Upoštevana barva iz podlage              |
| Brez def. akt       | ko obdobje                                                                                        |                                   |                 |     |                                          |

Če izberete **'Izvajalec iz podlage'**, akcija generiranje urnika upošteva izvajalce, ki so definirani na podlagi (v primeru na zgornji sliki so to izvajalci s kodami 46546, 00270, 04257, 05036). Če možnost 'Izvajalec iz podlage' **NIMA kljukice**, akcija generiranje urnikov upošteva izvajalca, ki je vnesen na oknju za generiranje (v primeru na zgornji sliki je to izvajalec s kodo 00143: NOČ ANA MARIJA).

#### -

# 1.2.3 Predpis zdravila-dopolnitev okna "Iskanje: Zdravilo" (Nap\_32804) (2)

Za večjo preglednost seznama zdravil pri predpisu recepta smo v oknu "Iskanje: Zdravilo" dopolnili prikaz:

- vrstica, kjer stojimo s kurzorjem je obarvana modro
- dodan je stolpec "Vrsta listine" v katerem je ikona, ki opredeljuje bel oz. zelen recept

| nos medicinskih podatkov                |                                                                              |                                              |            |                               |               |              |            |     |
|-----------------------------------------|------------------------------------------------------------------------------|----------------------------------------------|------------|-------------------------------|---------------|--------------|------------|-----|
| Grupirano                               | 0                                                                            |                                              |            |                               |               |              |            |     |
| (1072270)                               | Zdravilo                                                                     |                                              |            |                               |               |              |            |     |
| Hosp., 17.10.2022 (1972370)             |                                                                              |                                              |            |                               |               |              |            |     |
| Anampeza+Status                         | Zdravilo: DALEKON                                                            |                                              |            |                               |               |              |            |     |
| Diagnoza test ett                       | St. osn. enot:                                                               | Прко                                         | ličine: 1  | <ul> <li>Po pakira</li> </ul> | nju           |              |            |     |
| ⊡ Diagnoza                              | Navodilo farmacevtu: 01 Da                                                   | a scat. orig.                                |            |                               |               |              |            |     |
| Potek zdravljenja                       | Frekv. jemanja:                                                              | ▼ krat na dan X                              |            |                               |               |              |            |     |
| - 🔗 Zdravilo                            | Način aplikacije: 1 💌 PE                                                     | ER OS Glede na h                             | irano:     | •                             |               |              |            |     |
| Zakljucek zdravljenja                   | Navodilo pacientu:                                                           |                                              |            |                               |               |              |            |     |
| 🔗 Zdravilo                              | Št. ponovitev (brez prve):                                                   | Za obdobje                                   | e (dni):   |                               |               |              |            |     |
| 🔷 Telesni podatki                       | eRecept:                                                                     | Vrsta listine:                               |            | 10                            |               |              |            |     |
| Opażanje     Sailuian                   | Interview Zdravila                                                           |                                              |            |                               |               |              |            | ~   |
|                                         | Iskanje: Zuravilo                                                            |                                              |            |                               |               |              |            | ^   |
|                                         | Vsa zdravila Najbolj pogosta Pacientova zd                                   | dravila Stalna terapija Neprimerna zdravila  | 1          |                               |               |              |            |     |
| Merilo za spreiem                       | Zasti as iskapia, DALERON                                                    |                                              | Cleane.    | -litiuma adea                 |               | to all union |            |     |
| <ul> <li>Načrtovanje odpusta</li> </ul> | Zhaki za iskanje: DALEKON                                                    |                                              | [⊻] Samo a | aktivna zura                  |               |              |            |     |
| 👌 Testi                                 | Iskanje po: Opis                                                             | ✓ Samo magistralna zdravila                  |            |                               |               |              |            |     |
| 💠 ODPUSTNO PISMO BABIŠKE IN ZDR         | Vrsta listine Šifra                                                          |                                              |            | Lista                         | Cena          |              |            | ^   |
| 🗇 Medicinski podatki vezani na eTTL (c  | 013161 Daleron                                                               | C 500 mo/20 mo zroca za peroral razt, vrečki | = 5 g 10x  |                               | n/a           |              |            |     |
| Maša in medved (Pero) - odpustno r      | 082333 Daleron                                                               | C 500 mg/20 mg zmca za peroral, razt, vrečki | = 5 g 24x  |                               | n/a           |              |            |     |
| 🔷 Odpustni zdravnik specializant:       | 150915 Daleron                                                               | C 500 mg/20 mg zmca za peroral razt, vrečki  | 5 g 20x    |                               | n/a           |              |            |     |
| O Potek zdravljenja                     | 009504 Daleron                                                               | COLD3 325 mg/30 mg/15 mg film.obl.tbl, 12x   | 309.00.    |                               | n/a           |              |            |     |
| Diagnoza - GLAVINA                      | 009501 Daleron                                                               | COLD3 325 mg/30 mg/15 mg film obl tbl 24y    |            |                               | n/a           |              |            |     |
| STATISTICA (103P) 17.10.2022 03.20      | 009512 Daleron                                                               | to otrobe 120 mg/5 ml peroral susp. 100 ml   |            | P70                           | n/a           |              |            |     |
|                                         | 150468 Daleron                                                               | 1000 mg th 20 v                              |            | 170                           | n/a           |              |            |     |
|                                         | 150466 Daleron                                                               | 1000 mg tbl. 20x                             |            | VC                            | 2.92          |              |            |     |
|                                         | 150460 Daleron                                                               | 1000 mg tbi, 20x                             |            | vc                            | 2,72          |              |            |     |
|                                         | 150467 Daleron                                                               | - 1000 mg tbi, sox                           |            | NC                            | n/a           |              |            |     |
|                                         | 150467 Daleron                                                               | 7 1000 mg tbi, 30x                           |            | VC                            | 4,13          |              |            |     |
|                                         | 009547 Daleron                                                               | 500 mg tbl. 12x                              |            | N                             | n/a           |              |            |     |
|                                         | 034487 Daleron                                                               | 500 mg tbl. 20x                              |            | VC                            | 1,57          |              |            |     |
|                                         | 146055 Daleron                                                               | 500 mg tbl. 30x                              |            |                               | n/a           |              |            |     |
|                                         | 041360 Daleron                                                               | 1 500 mg tbl. 500x                           |            |                               | n/a           |              |            | ~   |
|                                         | ATC: N02BE51 paracetamol, kombi<br>PAKIRANJE: škatla z 10 vrečkami s 5 g zrn | inacije brez psiholeptikov<br>IC             | TERAPI     | EVTSKA SK                     | UPINA: n      | /a           |            |     |
|                                         | Učinkovine                                                                   | Predpisovanje                                | Zdravi     | ila s pod                     | obnimi uči    | inkovinami   |            |     |
|                                         |                                                                              | _                                            | Sifra      | Opis                          |               | Lista        | Cena       |     |
|                                         | alleshingka kielina (vitamin C'20 mg / vr                                    |                                              | 082333     | Daleron C                     | 500 mg/20 mg  | zrnca za per | n/a        |     |
|                                         | askorbinska kisina (vitamin C, 20 mg / vi                                    |                                              | 016810     | LEKADOL                       | PLUS C 500 mg | /300 mg zrni | n/a        |     |
|                                         | paracetamoi 500 mg / V                                                       |                                              | 123684     | LEKADOL                       | PLUS C 500 mg | /300 mg zrn  | n/a        | -   |
|                                         |                                                                              |                                              | 009563     | LEKADOL                       | PLUS C 500 mg | /300 mg zrn  | n/a        | -   |
|                                         |                                                                              |                                              |            |                               |               |              |            |     |
|                                         |                                                                              |                                              |            |                               |               |              |            |     |
|                                         | [Enter] - Iskanje / potrdi [Insert] - Sifra                                  | a / opis / Učinkovina                        | prejet     | podatek o p                   | rihodu na trg |              |            |     |
|                                         |                                                                              | iik po tabeli                                |            |                               |               |              |            |     |
|                                         | OK Prekliči                                                                  |                                              |            |                               |               | TSZNov       | Navodila/S | MPC |

# 1.2.4 Opozorilo ob kreiranju obravnave (Akt\_110470)

Pri kreiranju obravnave in ustrezni nastavitvi parametra program opozori, da obravnava na ta dan že obstaja.

Kontrola je sedaj dopolnjena tako, da izpiše opozorilo v obeh primerih: če je prejšnja obravnava na današnji dan že zaključena ali ne. Iz besedila je razvidno stanje prejšnje obravnave:

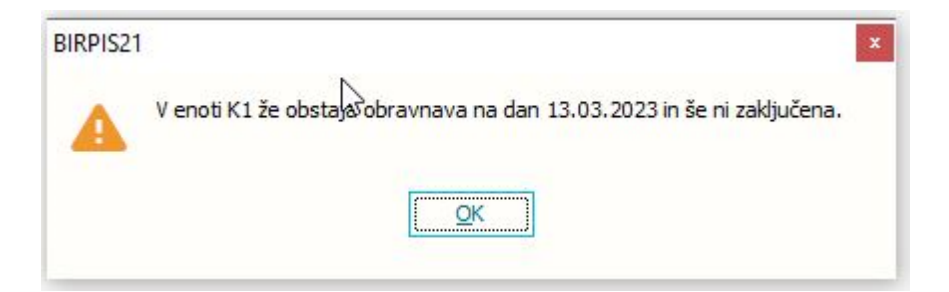

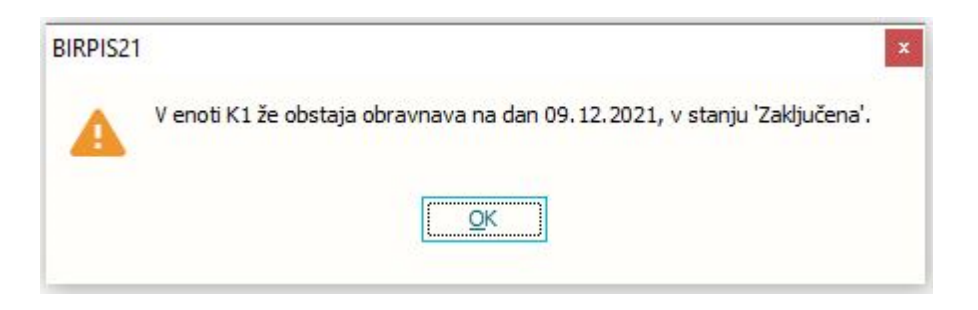

# 1.2.4.1 Navodila Opozorilo ob kreiranju obravnave (Akt\_110470)

Na delovanje vpliva aiCreateNewContactUnitControl

TRUE-KONTROLA NA ENOTO ALLOFF-NI KONTROLE

Potrebno je popraviti delovanje funkcije f\_zadnjaobravnava za klic s parametrom 'D':

- E zadnja obravnava v enoti
- P predzadnja obravnava
- T število obravnav v zadnjih dneh (DAT)
- D ali obstaja današnja obravnava v enoti (DAT) vrniti bi morala nenegativno številko, če na današnji dan v isti enoti obstaja obravnave (v katerem koli stanju)
- O ali obstaja odprta obravnava v enoti
- F obravnava s first231=1
- PK zadnja kurativa
- PP zadnja preventiva
- OK ali obstaja odprta kurativa
- OP ali obstaja odprta preventiva

#### Iz rules.doc

Z naslednjimi kontrolami se izognemo po pomoti kreiranim obravnavam.

\* Če za pacienta v aktivnemu BOCasePaperFile (Kartonu za aktivno dejavnost) že obstaja odprta obravnava, Potem dodajanje obravnave ni možno.

\* Če za enake kriterije kot zgoraj obstaja kreirana obravnava na današnji dan, lahko je tudi zaprta, naj sistem o tem opozori uporabnika.

\* Če je nastavljen parameter aiCreateNewContactUnitControl potem je kontrola za dodajanje obravnave na nivoju enote na obravnavi(ne na nivoju enote na kartonu) (revizija 115)

\* Če pa je nastavljen aiCreateNewContactUnitContro ALLOFF, potem lahko na tej enoti kreiram neomejeno št.obravnav – ne glede na nezaključene v tej enoti. (mev, 18.10.2007 - Nap\_8584)

(c) 2023 Infonet d.o.o.

# 1.2.5 Prenos naročenih preiskav na dodatno lab naročilo (Akt\_111525) (2)

Narejena je bila dopolnitev, da se na dodatno laboratorijsko naročilo prenesejo preiskave, ki so bilo predhodno naročene na prvotnem naročilu tudi za napotitve za laboratorij Arilab in FinPro. Dopolnitev velja za naročanje v interni laboratorij.

Napotitev v laboratorij - [34871] TEST LABORATORIJ, 40 let (30.09.1982), Funkc., 13.04.2023 (78355), Kreirana

| Pacient: 34871 - TEST LABORATORIJ, 30.09<br>Naročilo | 9.1982, 40 let                             |                                  |             |  |  |  |  |
|------------------------------------------------------|--------------------------------------------|----------------------------------|-------------|--|--|--|--|
| Številka naročila: 14 <b>4832</b>                    | Planirani čas naročila: 19.04.2023 📮 07:35 |                                  |             |  |  |  |  |
| Enota naročanja: 00016 SB NOVA G                     | DRICA                                      | Enota izvajanja: LABH LABORATORI |             |  |  |  |  |
| Naročnik: 05789 ANDERLE AL                           | Normalno      Nujno                        |                                  |             |  |  |  |  |
| Tip Narocila: A MBULANTA                             |                                            |                                  |             |  |  |  |  |
| Zaključi naročilo                                    | Zaključi naročilo                          |                                  |             |  |  |  |  |
| Naročilo preiskav                                    |                                            |                                  |             |  |  |  |  |
|                                                      |                                            |                                  |             |  |  |  |  |
| Hematologija                                         | Biokemija                                  |                                  | Koagulacija |  |  |  |  |
| □SR                                                  | <mark>⊠ <u>Glukoza</u></mark>              |                                  | □PČ         |  |  |  |  |
|                                                      | 🗆 Bili cel                                 |                                  | □PTČ        |  |  |  |  |
|                                                      | 🗆 Bili dir                                 |                                  |             |  |  |  |  |

# 1.2.5.1 Nastavitve\_Akt\_111525 (2)

Nastavitev v parametru TboActivity.aiCopyParentActivityExams, vrednost TRUE/FALSE

TRUE - izbrani med.podatki na lab. naročilu se kopirajo FALSE - izbrani med.podatki na lab. naročilu se ne kopirajo

## 1.2.6 Status nujno v pregledu Delovne liste naročil v enoto (Nap\_32727)

V pregledu Delovne liste naročil v enoto je bila narejena dopolnitev, da stolpec ni več obarvan v sivo barvo, zato da je stanje oz ikona za prikaz prioritete naročil bolj vidno. Prav tako lahko po posameznem stolpcu naredimo sort - prikaže se znak pri imenu stolpca, kjer je narejen sort.

| Delovna lista naročil v enoto |     |                               |              |            |  |  |  |  |  |  |  |
|-------------------------------|-----|-------------------------------|--------------|------------|--|--|--|--|--|--|--|
|                               |     |                               |              |            |  |  |  |  |  |  |  |
| Obdobje:                      | Na  | Naročila v zadnjem mesecu 🛛 🗸 |              |            |  |  |  |  |  |  |  |
| Vrsta naročil:                | Vsa | a naročila                    | ✓ Enota r    |            |  |  |  |  |  |  |  |
| Iskanje:                      | Po  | paciento                      | vih podatkih | ~          |  |  |  |  |  |  |  |
| Stat Prior.                   | ^   | Dod.nar                       | Št.naročila  | Mat.indeks |  |  |  |  |  |  |  |
| <b>&gt;&gt;&gt;</b>           |     |                               | 6858594      | 17795      |  |  |  |  |  |  |  |
| 📃 💓                           |     |                               | 6844081      | 17795      |  |  |  |  |  |  |  |
|                               |     |                               | 9854542      | 107310     |  |  |  |  |  |  |  |
|                               |     |                               | 9854417      | 58125      |  |  |  |  |  |  |  |
|                               |     |                               | 9854416      | 7728       |  |  |  |  |  |  |  |
| <b>—</b> •                    |     |                               | 0054407      | 00000      |  |  |  |  |  |  |  |

# 1.2.7 Možnost naročanja dodatnega lab naročila glede na status prvotnega naročila (Akt\_111524)

Narejena je bila dopolnitev, da lahko z ustrezno nastavitvijo določimo pravilo kdaj se lahko kreira dodatno naročilo za že vnešeno laboratorijsko naročilo.

Določimo lahko, da se dodatno naročilo lahko kreira samo kadar je že vnešeno laboratorijsko naročilo v statusu 'sprejeto', ko je npr v statusu 'avtorizirano' pa ne. Če je naročilo v kateremkoli drugem statusu kot je nastavljeno/določeno v parametru, je gumb <Dodatno lab naročilo> onemogočen.

Omogočeno za statust 'sprejeto naročilo'

| <b>SMPL</b> [217426] AK2300066, TEST LAB           | ORATORIJ, 41 let (06.0 |
|----------------------------------------------------|------------------------|
| 🕂 📋 탲 🛴 Lab. naročilo 🛴 Dodatno l <u>a</u> b.nar 🖍 | RTG Nov predračun      |
| Filter: Vsi zapisi 🗸 Sort: Datum 🗸 Obnovi:         | Ф si                   |
| 🔏 LABORATORIJSKE PREISKAVE(V2) - GOLNIK            | , , Planirana          |
| Nar.: 11.04.2023 11:49 Plan.: 11.04.2023 11:49     | lzv.:                  |
| 📕 🗸 LABORATORIJSKE PREISKAVE(V2) - GOLNIK          | , , Avtorizirana       |
| Nar.: 04.04.2023 08:11 Plan.: 04.04.2023 08:11     | lzv.: 04.04.2023 08:13 |
| 📕 🗸 LABORATORIJSKE PREISKAVE(V2) - GOLNIK          | , Sprejeto naročilo    |
| Nar.: 04.04.2023 08:11 Plan.: 04.04.2023 08:11     | lzv.:                  |
| 📕 LABORATORIJSKE PREISKAVE(V2) - GOLNIK            | , , Sprejeto naročilo  |
| Nar.: 04.04.2023 08:11 Plan.: 04.04.2023 08:10     | lzv.:                  |

Onemogočeno za status 'avtorizirano'

#### 送 SMPL [217426] AK2300066, TEST LABORATORIJ, 41 let (06.0 🕂 📋 🖶 🗸 Lab. naročilo RTG Nov predračun 0 Filter: Vsi zapisi Sort: Datum $\sim$ 🛺 LABORATORIJSKE PREISKAVE(V2) - GOLNIK, , Planirana Nar.: 11.04.2023 11:49 Plan.: 11.04.2023 11:49 lzv.: LABORATORIJSKE PREISKAVE(V2) - GOLNIK, Avtorizirana Nar.: 04.04.2023 08:11 Izv.: 04.04.2023 08:13 Plan.: 04.04.2023 08:11 LABORATORIJSKE PREISKAVE(V2) - GOLNIK, , Sprejeto naročilo Nar.: 04.04.2023 08:11 Plan.: 04.04.2023 08:11 Izv.: LABORATORIJSKE PREISKAVE(V2) - GOLNIK, , Sprejeto naročilo Nar.: 04.04.2023 08:11 Plan.: 04.04.2023 08:10 Izv.:

# 1.2.7.1 Nastavitve Akt\_111524

Nastavitev v parametru Application.aiLabAdditionalRequestSettings

Primer vrednosti: ActivityState=4;

# 1.2.8 Dopolnitev ČV: v seznam pacientov dodati še informacije o triaži iz napotnice: Akt\_110621

Program smo dopolnili tako, da lahko v seznamu pacientov izpišete tudi informacije o triažiranju napotne listine:

- stopnjo nujnosti pred spremembo,
- kodo zdr. delavca, ki je triažiral NL,
- priimek in ime zdr. delavca, ki je triažiral NL in
- datum triaže:

|   | Vrsta zdra        | v. stor                | ritve (VZS           | ):                       |                          | Brez VZS                | eNaročanje<br>Brez napotnice | videnem čas 🗸               |
|---|-------------------|------------------------|----------------------|--------------------------|--------------------------|-------------------------|------------------------------|-----------------------------|
| Ē | 🗘 Osv <u>e</u> ži | Po                     | onas <u>t</u> avi    | Uredi zapis              | 🙆 Naroči v ČK            |                         | Št. pacientov v sezna        | amu 63 Št. zapisov v seznan |
| e | VZS               | N                      | Zdr.TRI              | AŽA-šifra                | Triaža-SN pred spremembo | Zdr.TRIAŽA-KODA Zdr.    | Zdr.TRIAŽA-PRIIMEK           | Dat.TRIAŽE                  |
|   | 1018P             | F                      | 10002                |                          | 1                        | 03000                   | REMŠKAR ZLATA                | 21.03.2023                  |
|   |                   | ، حل حل حل حل حل حل عل | 6841<br>6841<br>6841 | NAPOTNICA<br>Napoten od: | 1 Notranja enota         | NUJNO Zdr. del., ki je  | v triažiral NL: 03000 RE     | Aponica vrnjena             |
|   | 1039P             | F                      |                      | Utemeljenost sto         | pnje nujnosti: 1 💌       | Utemeljeno Datum in ura | triaže: 21.03.2023 🖵 ura: 2  | 22:23                       |
|   | 1039P             |                        |                      | Prva stran Drug          | a stran                  |                         | Originalna št. dokumenta     | 12345678                    |
|   | 1018P             |                        | 10002                |                          | -                        |                         | originaria sci dokumenta     | 12010070                    |
|   | 1039P             | F                      |                      | 1 - IZVAJALE             | C                        | 2 - ZDR#                | VINIK                        |                             |

# 1.2.8.1 Nastavitev: Dopolnitev ČV: v seznam pacientov dodati še informacije o triaži iz napotnice: Akt\_110621

Če želite izpisati informacije o triažiranju NL, je potrebno v obstoječ parameter *TboCaseWaitingList.aiWLParameters* v segment **GridFieldsData** vpisati:

- PR212DOC/SSIFPZ40 >> 'SN pred spremembo',
- PR212DOC/CODU051 >> 'Koda zdr. delavca, ki je triažiral napotnico',
- PR212DOC/PRIMU051 >> 'Priimek in ime zdr. delavca, ki je triažiral napotnico',
- PR212DOC/DAT\_TRIA >> 'Datum in ura triaže'.

|                                                                                              | IS now Lister we when the construction of the construction of the                                                                                                    |
|----------------------------------------------------------------------------------------------|----------------------------------------------------------------------------------------------------|
| azred: TBoCaseWaitingList                                                                    |                                                                                                    |
| tribut: aiWLParameters                                                                       |                                                                                                    |
| . 007: 1111                                                                                  |                                                                                                    |
| a 107: 103398                                                                                |                                                                                                    |
| Odvisnost obravnavane vrednosti                                                              |                                                                                                    |
| V Uborabnik<br>Ø Organizacija<br>□ Postaja<br>V Aplikacija                                   |                                                                                                    |
| org.: Organization Node v 203                                                                |                                                                                                    |
| adja: ZDR                                                                                    | < >                                                                                                    |
| nost parametra                                                                               |                                                                                                    |
| 25:55.SIFRA212:N:25.PR212D0C/SIFRU051:Zdr.TRIAŽA-šilra:15 <mark>0</mark> PR212D0C/SSIFPZ40.T | iaża SN pred spremembo: 150,FR21200C/C0DU051/2di.TRIAŻAKODA Zdi. 150,FR21200C/PRIMU051/2di.TRIAŻA FRIMEK: 150,FR21200C/DAT_TRIA.Dai.TRIAŻE: 150,351F_2-                                                                                                    |
|                                                                                              | ared: TBoCaseWaitingList<br>rbut: alWLParameters<br>1007: 1111<br>107: 103398<br>Odvisiost obravnavane vrednost<br>Odvisiost obravnavane vrednost<br>Odvisiost obravnavane |

# 1.2.9 Urejanje zapisov z VZS 9999

Po analizi podatkov na terenu, smo odkrili nekaj pomanjkljivosti pri vnosu podatkov, na katere vas želimo opozoriti, da boste hitreje odkrili možni vzrok za VZS 9999 in da boste lahko preprečili take vnose.

# 1. V ČV ni plačnika

Če na zapisu v ČV ni plačnika, program ne izračuna VZS, kljub temu, da je kombinacija ustrezna za izračun.

Da se plačnik ne napolni, je vzrok verjetno v nastavitvi obveznosti posameznih atributov po stanjih v ČV, ki se definirajo v datoteki *matrix.txt*.

Preverite zapis za SSIF\_P20, ki mora imeti v celotni vrstici vrednost 'r', kot prikazuje spodnja slika:

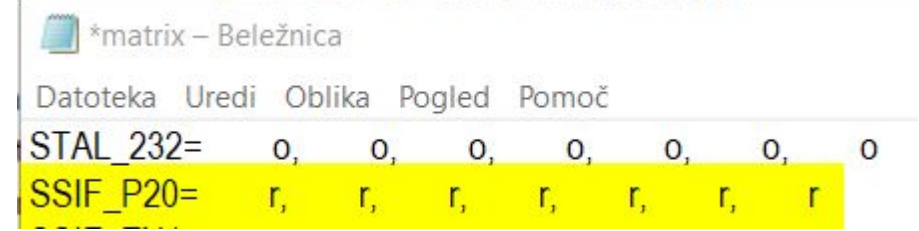

### Preverite tudi, če imate morda matrix nastavljeno v parametru '*aiCaseWaitingListMatrix*'. Tudi tam je potrebno nastaviti v vrstici SSIF\_P20 enako kot v zgornji sliki!

#### 2. Stopnja nujnosti v ČV je NUJNO

Če je na zapisu v ČV stopnja nujnosti NUJNO, program ne izračuna VZS, kljub temu, da je kombinacija ustrezna za izračun.

Stopnjo nujnosti je potrebno spremeniti! Nujni pacienti so pri izračunu izvzeti.

#### 3. Zapis v ČK obstaja, v ČV zapisa ni

Če je za kombinacijo nastavljeno, da se aktivnost poroča iz ČV in naredite najprej zapis v ČK, nato pa zapisa v ČV ne potrdite, ampak prekličete shranjevanje, se shrani zgolj zapis v ČK, ki pa je brez VZS, zato se poroča kot VZS 9999.

# Uporabnike opozorite na to in naj bodo pozorni, da proces uvrščanja v čakalne sezname izvedejo v celoti.

#### 4. Naročanje hospitalnih pacientov

Če hospitalne paciente obravnavate v ločenih enotah, je za to kombinacijo prav tako **potrebno narediti zapis v povezovalnem katalogu**.

Pomembno je le to, da 'Zapis se NE upošteva pri izračunu ČD (Proces A)' izberete '**N**' in 'Vir poročanja' izberite **'Prost sprejem - ČK / ČV**'.

#### Primer nastavitve:

| Vrsta zdravstvene storitve: 1889 RTG ab<br>Aktivnost : RDP33 RTG BR<br>Enota: RTG RTG AP<br>Izvajalec:<br>Naziv (vidno pri eNaročanju): RTG APARAT | odomna<br>REZ LATERALNOSTI<br>PARAT                            |                   | Zapis se NE upošteva pri izračunu ČD (Proces A)<br>Enota za posredovanje kontaktnih podatkov                                            | N Ne                                                   |
|----------------------------------------------------------------------------------------------------|----------------------------------------------------------------|-------------------|----------------------------------------------------------------------------------------------------|--------------------------------------------------------|
| Izvajalec: IIII                                                                                                    |                                                                |                   | Enota za posredovanje kontaktnih podatkov                                                                                               |                                                        |
| Opis (vidno pri enarocanju): SAMO ZA HOSPITAL                                                                                                    |                                                                | Prepiši izvajalca |                                                                                                    |                                                        |
| Vir poročanja:<br>VZS je za spremljanje čakalnih seznamov                                                                                          | ellaročanje preko spleta:<br>Za VZS je eNaročanje preko spleta | omogočeno.        | Število dni, ko ne bomo več upoštevali omejitve str<br>Število dni, ko ne bomo več upoštevali omejitve na<br>Skupina povezanih VZS-jev: | ipnje nujnosti na urniku:<br>potne diagnoze na urniku: |

# 1.2.10 Zdr. okno - prikaz diagnoz (Akt\_110267)

V zdravniškem oknu smo dopolnili prikaz pacientovih diagnoz na zdravniškem oknu. Po novem sistem omogoča prikaz pacientovih diagnoz samo 1x, kljub temu, da je bila ista diagnoza na pacientu zabeležena večkrat (kronični bolniki).

Polje "vsaka diagnoza samo enkrat" mora uporabnik zavestno obkljukati.

# 1.2.11 eNaročanje - Sprememba statusa naročila (V3)

V programu smo omogočili ročno spremembo statusov naročil, ki so na napotnicah (Pravica 321 enaka pravica kot je bila v V2 verziji eNaročanja) Napotnici status spremeni contralni sistem, na podlagi statusa paročila

Napotnici status spremeni centralni sistem, na podlagi statusa naročila.

Na zavihku Upravljanje, gumb <Orodja> in Sprememba statusa eNapotnic se nam odpre pogovorno okno.

| Sprememba status  | a (eNapotnica)         |                  |                  |                                   | ×        |
|-------------------|------------------------|------------------|------------------|-----------------------------------|----------|
| Iskanje           |                        | Izprazni polja   | Informacije      | naročila                          |          |
| Pacient:          | 315199 KOŠIR GREGOR    |                  | VZS:             | 1006P Abdominalni kirurški pregle | d - prvi |
| eNapotnica:       | 2023040200003          |                  | Ustanova:        | BOL CELJE (Infonet)               |          |
| IDT naročila:     | 0272703000193370701 Q  |                  | Termin:          | 12.04.2023                        |          |
|                   |                        |                  | Trenutni status: | V IZVAJANJU                       |          |
| Nov/zahtevan stat | tus: 1 Vpisan (Naroč   | filo je v čakaln | Čakalna knjiga   |                                   |          |
| Nov/zahtevan stat | tus: 1 🔽 Vpisan (Naroč | ilo je v čakaln  | 🖲 Čakalna knjiga |                                   |          |
| Izvaialec:        |                        |                  |                  |                                   |          |
| Sprejem/izvedba   |                        |                  | Nov termin:      |                                   |          |
| V7S paročila:     |                        |                  | Nov vzs narodia; |                                   |          |
| Proklical:        |                        |                  |                  |                                   |          |
| FICKICA.          |                        |                  |                  |                                   |          |
| Zapri             |                        |                  |                  |                                   |          |

#### Sekcija Iskanje

-

Vpišemo iskalne kriterije za naročilo, kateremu želimo spremeniti status. Možnosti za iskanje je več odvisno kateri podatek imamo. Iščemo lahko:

- po pacientu, napotnici in na koncu IDT naročila,
- po napotnici in IDT naročilu,
- samo po IDT naročilu.

## Sekcija Informacije o naročilu

Po vnosu iskalnih kriterijev se nam v tej sekciji prikažejo aktualni podatki iz centralnega sistema za izbrano naročilo (IDT).

#### Sekcija Sprememba statusa naročila

V kolikor želimo naročilu spremeniti status v IZVEDEN ali nazaj V VPISAN (glede na zgornji primer, ko je naročilo trenutno V IZVAJANJU), najprej izberemo želeni nov status naročila. Po potrebi nato določimo še ostale vrednosti, za katere nas program obvesti ob kliku na gumb <POTRDI SPREMEMBE>.

#### Sekcija Sprememba podatkov naročila

Sekcija je še v delu, ker je funkcionalnost bolj kompleksna, zato zaenkrat še ne moremo speminjati termina ali VZS-ja na naročilu.

# 1.2.12 Katalog vrtcev in šol Akt\_110662 (2)

Pri zdravstveni vzgoji se vpisujejo podatki iz šifranta vrtcev in šol. Sedaj smo program dopolnili, da so šifranti vidni v katalogih.

Novi katalogi vrtcev, osnovnih in srednjih šol se nahajajo pod Katalogi-posebni -> Ustanove.

Kataloge lahko poljubno urejate in dodajate nove zapise.

| Katalogi<br>•                                                                                                    | Kadri<br>in ure                                                                                                    |                                       |
|----------------------------------------------------------------------------------------------------|----------------------------------------------------------------------------------------------------|---------------------------------------|
| Katalogi - splošni<br>Katalogi - administracija<br>Katalogi - medicinski                                         | • <sup>nje</sup> • o ₹ • enti danes - 21.03.2023                                                                                                    |                                       |
| Katalogi - obračunski<br>Katalogi - zdravstvena nega<br>Katalogi - naročanje<br>Katalogi - zdravila in materiali | Verzija 99.99.99.99 (99.99.99.99 )<br>Oracle alias: zdr 19                                                                                                    |                                       |
| Katalogi - dokumenti<br>Katalogi - posebni<br>Povezovalni katalogi                                               | <ul> <li>Resursi - Reševalni prevozi</li> <li>Delovna mesta</li> </ul>                                                                                                |                                       |
| Preslikovalni katalogi<br>Mali šifranti                                                                          | <ul> <li>Delodajalci</li> <li>Prevodi</li> </ul>                                                                                                    |                                       |
| Cenik                                                                                                    | <ul> <li>Draga medicinska oprema</li> <li>CPV kode</li> <li>Datumi za razporejanje</li> <li>Kode oddelkov in nastavitve za temeljnico</li> <li>Implantanti</li> </ul> |                                       |
|                                                                                                    | Ustanove   Ustanove                                                                                                    | Vrtci<br>Osnovne šole<br>Srednje šole |

# 1.2.13 Informacija o tem, da se program še zaganja

.

Program smo dopolnili tako, da ostane informacija o zagonu toliko časa, dokler se program ne zažene.

Na ta način bodo uporabniki obveščeni o tem, da so zagnali program in da ga ni potrebno ponovno zaganjati.

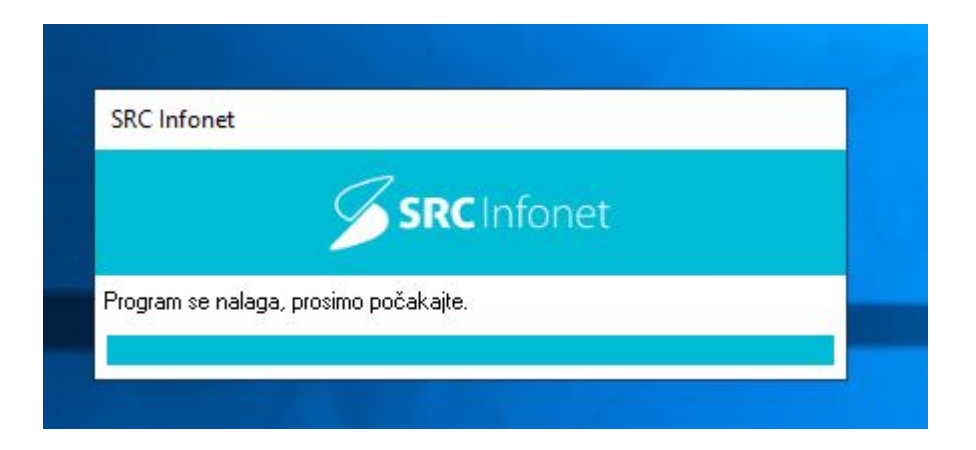

## 1.2.13.1 Informacija o tem, da se program še zaganja - nastavitve

Nastavitve naredimo v datoteki Rex.ini, z naslednjim ukazom:

;WaitForRunningSignal je vrednost v milisekundah koliko časa ostane Rex loading dialog, če ne dobi signala aplikacije WaitForRunningSignal=50000

Primer:

; BIRPIS-21 [File] AliasName=BIRPIS FileName=Bir.exe Arguments=RELEASETYPE=THREAD2 WebBrowserVersion=11 ;WaitForRunningSignal je vrednost v milisekundah koliko časa ostane Rex loading dialog, če ne dobi signala aplikacije WaitForRunningSignal=50000

Opozorilo V kolikor imate nastavljenih več različnih klicev (npr. tudi za prijavo preko AD ali SSO), je potrebno ukaz dati k vsaki sekciji

## **1.2.14** Urejanje filtrov za prikaz podatkov na zdravniškem oknu : Nap\_32496

# Dopolnili smo filtre za prikaz podatkov na zdravniškem oknu

| Stan Sprejem                      | Odpust | Enota                     | Tip aktivnosti             | Št. dokum. | Izvajalec                     | Obravnava |
|-----------------------------------|--------|---------------------------|----------------------------|------------|-------------------------------|-----------|
| (All)     (Sorted)                |        | АКА                       |                            | AI1200070  | I:TEST AKA ZDRAVNIK           | 1972593   |
| Stanje obr.                       |        | ODDELEK ZA RADIOLOGIJO    |                            | RD1400023  | I:RATZINGER ALOISIA JOSEPHINA | 1972623   |
| Enota Stanje dokumenta            |        | OKULISTIČNA AMBULANTA O 1 |                            | AO2200001  | I:GODINA KARIŽ STANKA         | 1972579   |
| ☑ Tip aktivnosti<br>☑ Št. dokum.  |        | URGENTNI CENTER SPREJEM   | URGENCA V AMBULANTI<br>NMP | UR 1600035 | I:DOKTOR ŽIVAGO               | 1972247   |
| ✓ Izvajalec ✓ Obravnava Aktivnost |        | ODDELEK ZA KIRURGIJO      | HOSPITALNA OBRAVNAVA       | KI2200088  | L:PIKELJ JOŽE                 | 1972107   |
| 27.07.2022                        |        | PULMOLOŠKA AMB. IZOLA     | PRVI PREGLED SPECIALISTA   | PU2200001  | I:AVANCINI NIVES              | 1971948   |
| 19.05.2022                        |        | KIRURŠKA AMBULANTA        | PRVI PREGLED SPECIALISTA   | AK2200026  | I:CRPP TEST 17                | 1971664   |

AKA (111) TEST AKA ZDRAVNIK dr.med. Seznam bivanj Datum obravnave: 22.12.2022 Diagnoza:

Na obravnavi ni glavne aktivnosti!

# 1.2.15 Kreiranje manjkajoče ČV iz napotitev

Pri urejanju zapisov z VZS 9999 smo ugotovili, da obstajajo zapisi, ki se poročajo iz ČV, vendar pa zapisa v ČV ni, je zgolj v ČK.

Na tem mestu še enkrat poudarjamo, da opozorite uporabnike, če zapis v ČK nima VZS, je obvezno narediti tudi zapis v ČV, saj bo naročilo dobilo VZS v ČV, kajti tako je nastavljeno v povezovalnem katalogu.

Da uporabnik lahko uredi tak zapis sam, smo program dopolnili tako, da smo naredili novo akcijo, ki kreira zapis iz ČK tudi v ČV.

Za izvedbo akcije je potrebna ustrezna pravica.

Akcijo izvedete na desni klik na aktivnosti iz 'Napotitve na pacientu'. Akcija je dodana na koncu, imenuje se 'Kreiraj ČV'.

| 🛉 Naročena : Čas naročila: | 05.04.2023 21:17                   |
|----------------------------|------------------------------------|
| RVI PREGLED KIRURG         | A Planing 12 04 2022 14:41 (202)   |
|                            | Uredi                              |
|                            | Pokaži                             |
|                            | Pokaži vse                         |
|                            | Minimiziraj vse                    |
|                            | Podatki pacienta iz čakalne knjige |

# 1.2.15.1 Nastavitev: Kreiranje manjkajoče ČV iz napotitev

Akcija je mogoča, če ima uporabnik pravico 362 - Kreiraj ČV iz ČK.

Dopolnili smo program in omogočili, da tudi v čakalni vrsti lahko uporabljate predefinirane tekste na enak način kot drugje v programu:

| 35 let, moški<br>Denovni podatki Napotnica Operacija/Radiološka aktivnost Opomb<br>Sprejeto naročilo<br>Sprejeto naročilo:<br>Sprejeto naročilo:Napotnica: 17.02.2023; št.:2023021700063;<br>Velj.:17.02.2023; Vrsta podbl: 123; 00131,<br>Skeniraj REDNO, CT10001, 2016<br>© odaj Poglej Umakni © Original<br>Način uvrstitve:<br>Način plačila:<br>1 © ZZZS - Osnovno<br>Napotna enota:<br>00131 @ ZZZS - Osnovno<br>Napotni zdravnik:<br>52001 @ CRPP TEST 16<br>Dat. dokumenta:<br>17.02.2023 ©<br>Napotna diagnoza:<br>Z01.6 @ Radiološki pregled, ki ni u<br>Stopnja nujnosti:<br>3 © REDNO<br>Obveščanja<br>01 SMS<br>01 SMS<br>02 e-Pošta<br>Pošlijanje ob vnosu<br>02 e-Pošta<br>Vedi predefinirane tekste<br>% Izreži, trl+X)<br>© Kopira (Ctrl+C)<br>pombe:<br>Prilepi (Ctrl+V)<br>Razvel avi | Uvrščen Vabijen Sprejet Zaključen<br>mejitve/datumi/<br>Podatki izvajanja<br>Skupina aktivnosti: CGL CT GLAVE IN VRATU<br>Aktivnost: R324 CT GLAVE BREZ KONTRASTA<br>VZS<br>Vrsta pregleda:<br>Enota izvajanja: RTG RTG APARAT<br>Okvirni termin: 17.02.2023 Izračunaj datum 17.02.2023<br>Planiran izvajalec: 06823 CVETIČANIN BRANKO<br>Termin: 17.02.2023 IS:49<br>Izbrani zdravnik IO2:<br>Status vabljenja: S Sprejet v obravnavo<br>Umakni zap. iz obravnave Prenaročio<br>Umakni povezavo s ČK Zaključ |  |
|----------------------------------------------------------------------------------------------------|----------------------------------------------------------------------------------------------------|--|
|----------------------------------------------------------------------------------------------------|----------------------------------------------------------------------------------------------------|--|

# 1.2.17 Prikaz zanestljivosti na interakcijah v eReceptu (Nap\_32779)

Na novem grefičnem vmesniku se v oknu interakcij ni prakazovaljo polje zanesljivost. Napaka je sedaj odpravljena: Interakcije

| Šifra                     | Naziv Ti                                                                                                    |                           | Tip Statu                |                                 | A - ni interakcije                                                                                       | 🔴 - za                    | nemar                                          | ljiva                                |         |  |
|---------------------------|----------------------------------------------------------------------------------------------------|---------------------------|--------------------------|---------------------------------|----------------------------------------------------------------------------------------------------|---------------------------|------------------------------------------------|--------------------------------------|---------|--|
| 064955                    | PHEMITON 200 mg tbl. 50x                                                                                                    | ріја ОК                   |                          | B - ni potrebne spremembe       |                                                                                                    | ) - majhna                |                                                |                                      |         |  |
| 080349                    | Epilan-D 100 mg tbl. 100x                                                                                                    | Terap                     | oija                     | ок                              | C - spremljajte terapijo                                                                                 | - zmerna                  |                                                |                                      |         |  |
| 150691                    | Adalat OROS 30 mg tbl. s podaljš.sprošč. 28x                                                                                                    | Terap                     | oija                     | Neznano                         | D - spremenite terapijo                                                                                  | 🔴 - velika                |                                                |                                      |         |  |
| 148031                    | ANALGIN 500 mg tbl. 30x                                                                                                    | Terap                     | oija                     | ОК                              |                                                                                                    | 25% -                     | - slaba                                        |                                      |         |  |
| 046833                    | Litijev karbonat Lekarna Ljubljana 300 mg tbl. 100x                                                                                                    | Terap                     | oija                     | ОК                              | Izbrana stopnja tveganja                                                                                 | 50% -                     | 0% - dobra<br>5% - zelo dobra<br>00% - odlična |                                      |         |  |
| 007358<br><               | Apaurin 2 mg obl.tbl. 30x                                                                                                    | Terap                     | bija                     | ок 🗸                            | A B C D X                                                                                                | 100% -                    |                                                |                                      |         |  |
|                           | 1. zdravilo                                                                                                    |                           |                          |                                 | 2. zdravilo                                                                                              |                           |                                                | Interakcija                          | 1       |  |
| Šifra                     | Naziv                                                                                                    |                           | Šifra                    | Naziv                           |                                                                                                    | т                         | z                                              | Nastop                               |         |  |
| )80349                    | Epilan-D GEROT tbl. 100 mg 100x                                                                                                    |                           | 001384                   | Aspirin pro                     | tect 100 mg gastrorezist.tbl. 30x                                                                        | В                         | •                                              |                                      |         |  |
| Povze                     | e <b>tek</b> Salicylates may increase the serum concentration of i                                                                                                    | Phenytoin.                | However,                 | , little or no ch               | ange in free phenytoin concentration is expecte                                                          | d.                        |                                                |                                      |         |  |
| 080349                    | Epilan-D GEROT tbl. 100 mg 100x                                                                                                    |                           | 020044                   | Aspirin mig                     | ran 500 mg šumeča tbl. 12x                                                                               | в                         | •                                              |                                      |         |  |
| Povze                     | etek Salicylates may increase the serum concentration of i                                                                                                    | Phenytoin.                | However,                 | , little or no ch               | ange in free phenytoin concentration is expecte                                                          | d.                        |                                                |                                      |         |  |
| 001384                    | Aspirin protect 100 mg gastrorezist.tbl. 30x                                                                                                    |                           | 040240                   | TARKA 240                       | mg/4 mg tbl.s podaljš.sprošč. 28x                                                                        | С                         | 0                                              |                                      |         |  |
| Povze                     | e <b>tek</b> Calcium Channel Blockers (Nondihydropyridine) may e                                                                                                    | enhance th                | ne antiplate             | elet effect of A                | Ispirin.                                                                                                 |                           |                                                |                                      |         |  |
| 020044                    | Aspirin migran 500 mg šumeča tbl. 12x                                                                                                    |                           | 040240                   | TARKA 240                       | mg/4 mg tbl.s podaljš.sprošč. 28x                                                                        | С                         | 0                                              |                                      |         |  |
| Povze                     | e <b>tek</b> Calcium Channel Blockers (Nondihydropyridine) may e                                                                                                    | enhance th                | ne antiplate             | elet effect of A                | Ispirin.                                                                                                 |                           |                                                |                                      |         |  |
| 001384                    | Aspirin protect 100 mg gastrorezist.tbl. 30x                                                                                                    |                           | 148031                   | ANALGIN 5                       | 00 mg tbl. 30x                                                                                           | D                         | 9                                              |                                      |         |  |
| Povze<br>combin<br>Nonste | e <b>tek</b> Nonsteroidal Anti-Inflammatory Agents (Nonselective<br>lation. Nonsteroidal Anti-Inflammatory Agents (Nonselectiv<br>roidal Anti-Inflammatory Agents (Nonselective). | e) may enh<br>/e) may dii | ance the a<br>minish the | adverse/toxic<br>cardioprotecti | effect of Salicylates. An increased risk of bleedin<br>ve effect of Salicylates. Salicylates may decreas | g may be a<br>e the serun | socia<br>conci                                 | ted with use of<br>entration of<br>> | *#<br>• |  |

# 1.2.18 Prikaz dodatnega naročila v oknu Delovna lista naročil v enoto (Akt\_111546) (2)

Delovna lista naročil v enoto, ki jo uporabljajo v laboratoriju, je bila dopolnjena s prikazom, da gre za dodatno laboratorijsko naročilo. Dodan je stolpec 'Dod.nar'.

Če obstaja dodatno laboratorijsko naročilo, je to v seznamu označeno s kljukico.

| Delovna lista naročil v enoto                                 |              |             |            |                         |  |               |              |                             |                      |                  |  |
|---------------------------------------------------------------|--------------|-------------|------------|-------------------------|--|---------------|--------------|-----------------------------|----------------------|------------------|--|
| Obdobje: Veljavna naročila 🗸                                  |              |             |            |                         |  |               |              |                             |                      |                  |  |
| Vrsta naročil: Samo nezaključena naročila 🗸 Enota naročanja 🛄 |              |             |            |                         |  |               |              |                             |                      |                  |  |
| Iskanje: Po pacientovih podatkih 🗸 📄 Izberi naročilo          |              |             |            |                         |  |               |              |                             |                      |                  |  |
| Stat Pric                                                     | Dod.nar      | Št.naročila | Mat.indeks | Priimek in ime pacienta |  | Datum rojstva | KZZ številka | Naziv aktivnosti/naročila   | Planiran čas izvedbe | Čas naročila     |  |
|                                                               |              | 5554459     | 218529     | TEST MAŠA-3             |  | 01.01.2000    | 041259714    | LABORATORIJSKE PREISKAVE(AN | 13.04.2023 11:16     | 13.04.2023 11:16 |  |
| Þ 📑                                                           | $\checkmark$ | 5554327     | 217426     | TEST LABORATORIJ        |  | 06.04.1982    |              | LABORATORIJSKE PREISKAVE(V2 | 11.04.2023 11:49     | 11.04.2023 11:49 |  |
|                                                               |              | 5551955     | 19881      | ŠTIRN VINKO             |  | 02.08.1933    | 025265009    | LABORATORIJSKE PREISKAVE(AN | 06.04.2023 13:10     | 16.02.2023 13:10 |  |
|                                                               |              | 5552791     | 218571     | TEST MAŠA-4             |  | 30.09.1989    |              | LABORATORIJSKE PREISKAVE(V2 | 17.03.2023 09:03     | 17.03.2023 09:03 |  |
|                                                               |              | 5552790     | 218571     | TEST MAŠA-4             |  | 30.09.1989    |              | LABORATORIJSKE PREISKAVE(V2 | 17.03.2023 08:57     | 17.03.2023 08:56 |  |
|                                                               |              | 5552789     | 218571     | TEST MAŠA-4             |  | 30.09.1989    |              | LABORATORIJSKE PREISKAVE(AN | 17.03.2023 08:55     | 17.03.2023 08:55 |  |
|                                                               |              | 5552788     | 218571     | TEST MAŠA-4             |  | 30.09.1989    |              | LABORATORIJSKE PREISKAVE(V2 | 17.03.2023 08:51     | 17.03.2023 08:51 |  |
|                                                               |              | 5552208     | 218826     | TEST MAŠA               |  | 01.03.1979    |              | LABORATORIJSKE PREISKAVE(V2 | 23.02.2023 11:51     | 23.02.2023 11:51 |  |
|                                                               |              | 5551952     | 19881      | ŠTIRN VINKO             |  | 02.08.1933    | 025265009    | LABORATORIJSKE PREISKAVE(AN | 16.02.2023 13:00     | 16.02.2023 13:00 |  |
|                                                               |              | 5551903     | 4153       | GJOREK GABRIJELA        |  | 24.02.1945    | 028115035    | LABORATORIJSKE PREISKAVE(AN | 15.02.2023 12:04     | 15.02.2023 12:04 |  |
|                                                               |              | 5551901     | 41538      | ŠTIRN BREDA             |  | 20.06.1936    | 025967890    | LABORATORIJSKE PREISKAVE(AN | 15.02.2023 11:09     | 15.02.2023 11:09 |  |
|                                                               |              | 5551873     | 106553     | ŠTIRN FRANC             |  | 23.05.1930    |              | LABORATORIJSKE PREISKAVE(AN | 15.02.2023 09:56     | 15.02.2023 09:56 |  |
|                                                               |              | 5551870     | 218952     | TEST ALEKSANDER VELIKI  |  | 18.06.2000    |              | LABORATORIJSKE PREISKAVE(AN | 15.02.2023 09:51     | 15.02.2023 09:51 |  |
|                                                               |              | 5551104     | 10557      | NOVAK LAURA             |  | 19.03.1948    | 028872730    | LABORATORIJSKE PREISKAVE(AN | 23.01.2023 09:26     | 23.01.2023 09:26 |  |
| <b>•</b> • • • • • • • • • • • • • • • • • •                  |              | 5554443     | 218571     | TEST MAŠA-4             |  | 30.09.1989    |              | LABORATORIJSKE PREISKAVE(AN | 13.04.2023 10:37     | 13.04.2023 10:37 |  |

 $\times$ 

# 1.2.19 Naročene aktivnosti pacienta v LAB -omogočeno shranjevanje vrstnega reda stolpcev (Akt\_110846) (2)

V laboratoriju, ko odprete pacienta, se odpre okno Naročene aktivnosti pacienta. Narejena je bila dopolnitev, da se lahko shrani vrstni red stolpcev. Tako da si uporabniki v laboratoriju lahko poljubno določite vrstni red stolpcev.

| [34871] TEST LABORATORIJ, 40 let (30.09.1982), ULICA 1, 4000 KRANJ                                                            |      |                                                                    |                           |                      |                   |                          |               |                                              |                     |    |
|----------------------------------------------------------------------------------------------------|------|--------------------------------------------------------------------|---------------------------|----------------------|-------------------|--------------------------|---------------|----------------------------------------------|---------------------|----|
|                                                                                                    |      | -                                                                  |                           |                      |                   |                          |               |                                              |                     |    |
| Podatki o pacientu                                                                                                    |      | 1                                                                  | zbrani zdravi             | niki                 |                   |                          |               |                                              |                     |    |
| Matični indeks: 34871<br>Karton: 72548 -                                                                                      |      |                                                                    | Splošni /<br>Ginekalara / |                      |                   |                          |               |                                              |                     |    |
| EMŠO: 3009982                                                                                                    |      |                                                                    | Zobozdravnik /            |                      |                   |                          |               |                                              |                     |    |
| Priimek in ime: TEST LABORATORIJ                                                                                              |      | C                                                                  | Opombe                    |                      |                   |                          |               |                                              |                     |    |
| Stan:                                                                                                    |      | test dragana opomba                                                |                           |                      |                   |                          |               |                                              |                     |    |
| Rojstni datum: 30.09.1982 (40)                                                                                                |      |                                                                    |                           |                      |                   |                          |               |                                              |                     |    |
| Naslov                                                                                                    |      |                                                                    |                           |                      |                   |                          |               |                                              |                     |    |
| Obvescanje eNarocanje:  ULICA 1.4000 KRAN1.052 KRAN1                                                                          |      | Naročene aktivnosti pacienta X                                     |                           |                      |                   |                          |               |                                              |                     |    |
| 046007640                                                                                                    | [3   | [34871] TEST LABORATORIJ, 40 let (30.09.1982), ULICA 1, 4000 KRANJ |                           |                      |                   |                          |               |                                              |                     |    |
|                                                                                                    | Par  | ciont ima v to                                                     | onoto (ali one            | izmod nadrojonih) r  | eročono neclodnic | aktivnocti               |               |                                              |                     |    |
| Podatki o zavarovanju                                                                                                    |      |                                                                    |                           |                      |                   |                          |               |                                              |                     |    |
| <ul> <li>SAMOPLACNIK - TEST LABORATORIJ</li> <li>PODJETJE, ZAVOD - CISTILNI SERVIS GOGALA</li> </ul>                          | Sar  | Samo nezaključena naročla v Označi/odznači vs                      |                           |                      |                   |                          |               |                                              |                     |    |
| Zaposlitve                                                                                                    | 5    | Stat. F                                                            | Prior Št.naročila         | Planiran čas izvedbe | Čas naročila      | Enota naročanja          | Naročnik      | Naziv                                        | aktivnosti          | ^  |
| Obravnave<br>78355, 13.04.2023 11:21:59, F, Kreirana, ANDERLE ALOJZ<br>78327, 06.04.2023 09:03:02, F, Kreirana, ANDERLE ALOJZ |      | <b>1</b> 1                                                         | 14471                     | 5 13.04.2023 11:22   | 13.04.2023 11:22  | SB NOVA GORICA           | ANDERLE ALOJZ | ZIJA LABO                                    | RATORIJSKE PREISKAV | /E |
|                                                                                                    | LOJZ | Π                                                                  | 14465                     | 7 06.04.2023 09:04   | 06.04.2023 09:04  | SB NOVA GORICA           | ANDERLE ALOJZ | ZIJA LABO                                    | RATORIJSKE PREISKAV | /E |
|                                                                                                    | LOJZ | 1                                                                  | 144136                    | 5 09.03.2023 11:28   | 09.03.2023 11:28  | AMBULANTA SPLOSNE MEDICI | PREMELC JELKA | LABO                                         | RATORIJSKE PREISKAV | /E |
| 77953, 27.02.2023 09:11:18, F, Kreirana, ANDERLE ALOJZ                                                                        |      |                                                                    | 14407                     | 2 09.03.2023 08:18   | 09.03.2023 08:18  | AMBULANTA SPLUSNE MEDICI | PREMELC JELKA | LABO                                         | RATORIJSKE PREISKAV |    |
| Kontaktne osebe                                                                                                    |      |                                                                    | 13874                     | 26 08 2022 12:36     | 26.08.2022.12:36  | SR NOVA GORICA           | ANDERLE ALOT  | 711A LABO                                    | REISKAVE V2 OZG NAP |    |
| Podatki o pasientu                                                                                                    |      | -11                                                                | 1307 1                    | 20.00.2022 12.50     | 2010012022 12:00  | Softer a contex          | ANDEREE ALOSE |                                              | REDRATE V2 020 MAI  |    |
|                                                                                                    |      |                                                                    |                           |                      |                   |                          |               |                                              |                     |    |
| Soglasja/omejitve                                                                                                    |      |                                                                    |                           |                      |                   |                          |               |                                              |                     |    |
|                                                                                                    |      |                                                                    |                           |                      |                   |                          |               |                                              |                     |    |
|                                                                                                    |      |                                                                    |                           |                      |                   |                          |               |                                              |                     | ~  |
|                                                                                                    | <    |                                                                    |                           |                      |                   |                          |               |                                              |                     | >  |
|                                                                                                    |      | <u>QK</u> Prekliä                                                  |                           |                      |                   |                          |               | Natisni seznam Planirani čas -> <u>Z</u> DAJ |                     |    |
|                                                                                                    |      |                                                                    |                           |                      |                   |                          |               |                                              |                     |    |

-